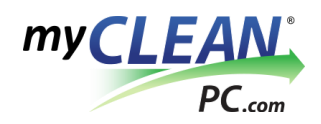

1

2

# Activation Instructions for MyCleanPC PC Cleaner

### Locate & Copy Your PC Cleaner Activation Code

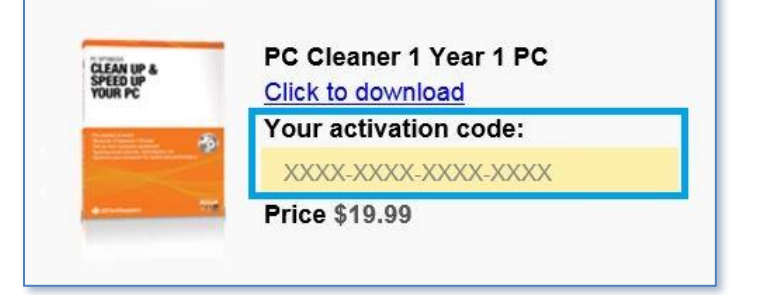

You PC Cleaner Activation code can be found on your purchase confirmation page and in your purchase confirmation email. Copy the confirmation code by highlighting the entire code, right clicking, and selecting "copy". If you're having trouble locating the email, please check your spam folder or call customer support at (877) 945-1001.

### **Open the MyCleanPC PC Cleaner Software Scan Results**

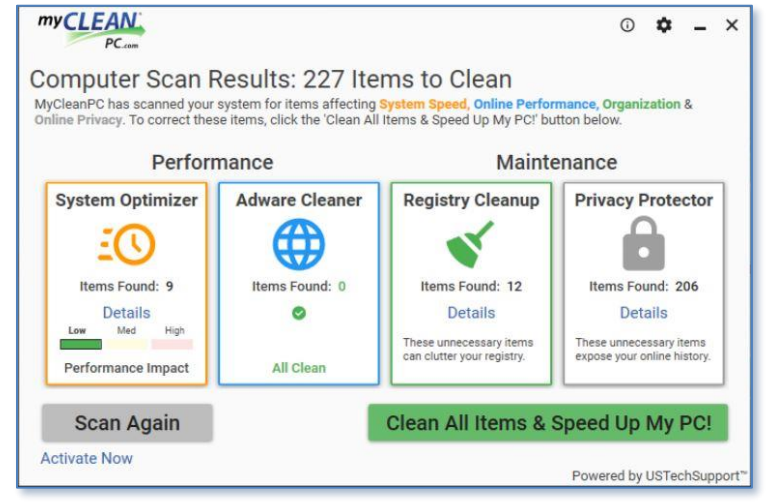

If you don't already have the MyCleanPC PC Cleaner software open, open your start menu and click on 'MyCleanPC PC Cleaner' to open

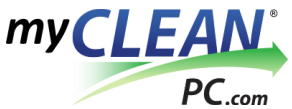

the program. When you open the program, wait for the scan to complete and it will take you to the scan results screen.

3

### **Click 'Activate Now' In the Bottom Left Corner**

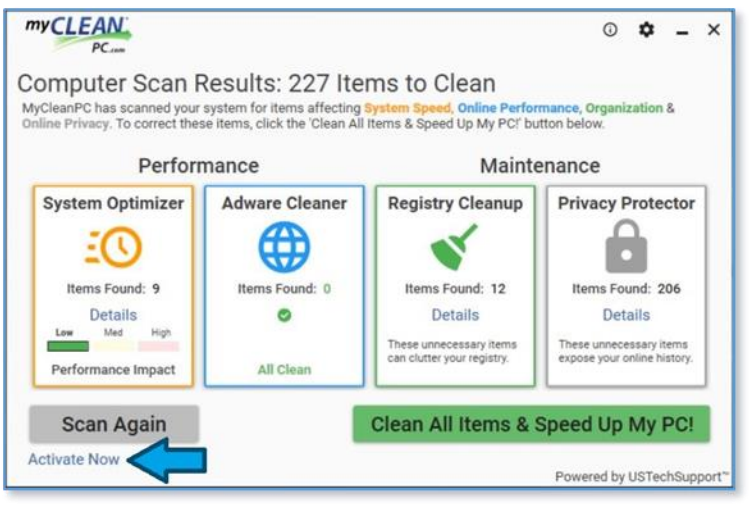

Click the dark blue 'Activate Now' link in the bottom left corner of the scan results screen. This will open a window for you to enter your activation code. If the Activate Now link has been replaced with an expiration date, your software is already activated.

4

### Paste Your Activation Code and Click 'Activate Now'

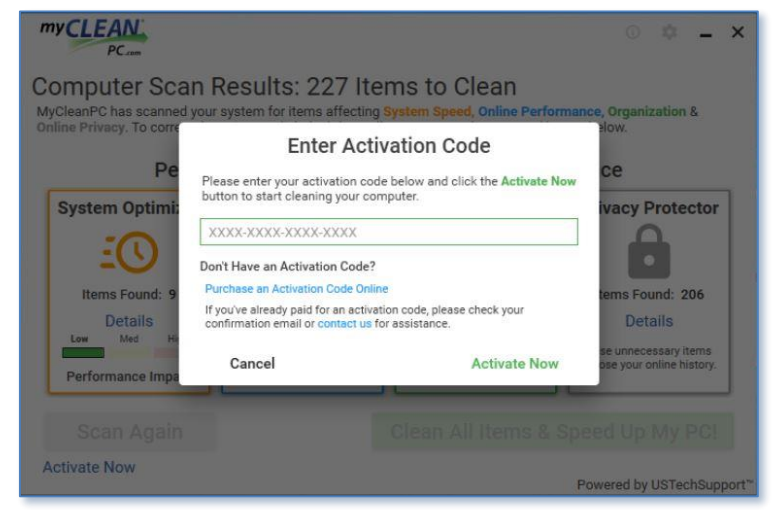

Paste your activation code into the green box with the Xs. You can paste the code by right clicking into the box and selecting paste. Then, click 'Activate Now' at the bottom right of the box to activate your

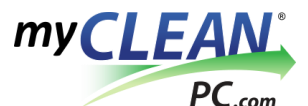

software. It may take a few moments for your activation code to go through.

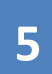

## Click 'Clean All Items Now' to Clean Up Your Computer

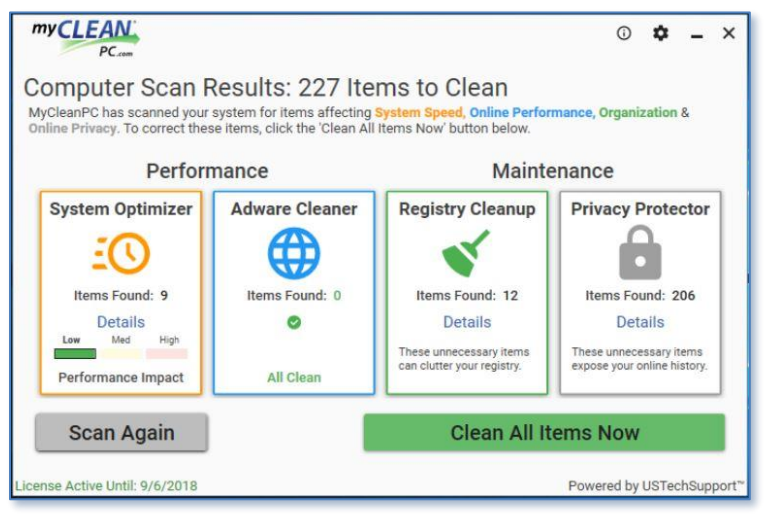

Once your code has been validated, the 'Activate Now' link will update with the expiration date of your license. Once your software is activated, you can click 'Clean All Items Now' to remove adware and other items found.